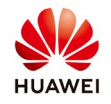

## Commissioning guide for SUN2000 inverters with RS485 communication

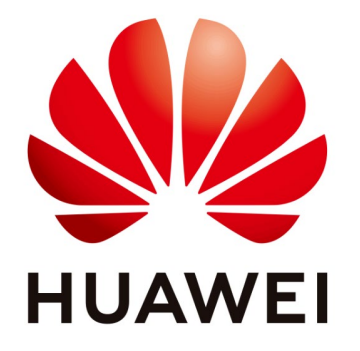

## Huawei Technologies Co. Ltd.

| Version | Created by       | Date       | Remarks                 |
|---------|------------------|------------|-------------------------|
| 02      | Huawei e84081311 | 24.10.2018 | Initial version created |

The information in this document may contain predictive statements including, without limitation, statements regarding the future financial and operating results, future product portfolio, new technology, etc. There are a number of factors that could cause actual results and developments to differ materially from those expressed or implied in the predictive statements. Therefore, such information is provided for reference purpose only and constitutes neither an offer nor an acceptance. Huawei may change the information at any time without notice.

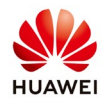

This document will describe how to commissioning the inverters with RS485 communication Modbus-RTU Protocol.

- 1. Check the connection between inverters and Smartlogger and check if the match resistance is enable for the last inverter from the chain.
- 2. Prepare the ESNList with the inverters allocate for each substation that include the SN, name and RS485 address. Ask for a template from service team.

| · · ·                |               | ~        | <u> </u> |
|----------------------|---------------|----------|----------|
| SN                   | Slave Address | FullName |          |
| 21010735296TH7900645 | 1             | INV.1    |          |
| 21010735296TH7900592 | 2             | INV.2    |          |
| 21010735296TH7900653 | 3             | INV.3    |          |
| 21010735296TH7900655 | 4             | INV.4    |          |
| 21010735296TH7900584 | 5             | INV.5    |          |
| 21010735296TH7900646 | 6             | INV.6    |          |
| 21010735296TH7900607 | 7             | INV.7    |          |
| 21010735296TH7900727 | 8             | INV.8    |          |
| 21010735296TH7900948 | 9             | INV.9    |          |
| 21010735296TH7900576 | 10            | INV.10   |          |

3. Set your computer local area connection with an IP in the same range with the Smartlogger.

The Smartlogger default IP is: 192.168.0.10

Go to Windows start->Control Panel->Network and Internet->Network and Sharing Center->Change adapter settings->Double click on Local Area Connection->Double click on Internet Protocol Version 4 and set the IP like below:

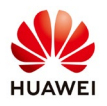

| ieneral                                                                                                    |                                                                                   |
|----------------------------------------------------------------------------------------------------|-----------------------------------------------------------------------------------|
| You can get IP settings assigned<br>supports this capability. Otherwis<br>administrator for the appropriate | automatically if your network<br>ie, you need to ask your network<br>IP settings. |
| Obtain an IP address autom                                                                                  | atically                                                                          |
| Ose the following IP address                                                                                | 5:                                                                                |
| IP address:                                                                                                 | 192.168.0.15                                                                      |
| Subnet mask:                                                                                                | 255.255.255.0                                                                     |
| Default gateway:                                                                                            | • • •                                                                             |
| Obtain DNS server address                                                                                   | automatically                                                                     |
| • Use the following DNS serve                                                                               | er addresses                                                                      |
| Preferred DNS server:                                                                                       |                                                                                   |
| Alternate DNS server:                                                                                       | · · ·                                                                             |
| Validate settings upon exit                                                                                 | Advanced                                                                          |

4. Connect on Smartlogger

Open a browser (Chrome recommended) and type the link: https://192.168.0.10 Chose user name "Advanced User" and the default password "Changeme"

| HUAWEI |           | j             | SmartLogger2000 |
|--------|-----------|---------------|-----------------|
|        |           | Enspire       |                 |
|        | Language  | English       |                 |
|        | User Name | Advanced User |                 |
|        | Password  | © Changeme    |                 |
|        |           | Log In Reset  |                 |

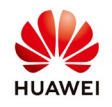

5. Add the inverters on Smartlogger

Choose Maintenance menu->Connect Device->Auto Assign Address->Start address 1->Auto Assign Address->Confirm start to allocate address->Confirm the address adjusting->Select Address Adjustment->Confirm Search again->Close.

After this operation all the inverter will communicate with Smartlogger with RS584 address and name allocate by Smartlogger. If the inverters do not communicate with Smartlogger than change the polarity on communication port of the Smartlogger and start the process again.

If you change the polarity and again the inverters do not communicate with Smartlogger than you must check the connection on inverters and if the match resistance is enable for the last inverter from the chain. Please also check if the communication parameters on inverters and Smartlogger is correctly set.

The name and address can be change in concordance with the Esn.list that you made on the second step like we will see below.

| Ensorre                        | _              |                 |                  |                     |               |                           | English        | · (if)               |
|--------------------------------|----------------|-----------------|------------------|---------------------|---------------|---------------------------|----------------|----------------------|
|                                | Over Vie       | ew Monitoring   | Query Setti      | ngs Maintenance     | 1             |                           |                |                      |
| Firmware Upgrade               | Total Device Q | 2ty.:37         |                  |                     |               |                           |                | 000                  |
| Product Information            | Connect Dev    | rice            |                  |                     |               |                           |                |                      |
| Security Settings              |                |                 | Built-in PLC Fna | hle 🔹               |               |                           |                |                      |
| System Maint.                  |                | Device discon   | nection time 5   | Jmin(5 -            | 30)           |                           |                |                      |
| Device Log                     |                |                 | Auto Assig       | n Address           |               |                           |                |                      |
| - Oncite Tect                  | No.            | Device          |                  | Start address 1     | (1 247)       | 4                         | Devices Status | ł                    |
| O Offsite Test                 | 1              | 45KTL(COM0 1)   |                  |                     |               |                           |                |                      |
| Device Mgmt.                   | 2              | 45KTL(COM0-2)   |                  |                     |               |                           |                |                      |
| Connect Device                 | 2 3            | 45KTI (COM0-3)  |                  |                     |               |                           |                |                      |
|                                | <b>I</b> 1     | 45KTL(COM0-4)   |                  |                     |               |                           |                |                      |
| Export Param.                  | 0 5            | 45KTL(COM0-5)   |                  |                     |               |                           |                |                      |
| Alama Darat                    | 6              | 45KTL(COM0 6)   |                  |                     |               |                           |                |                      |
|                                | 0 7            | 45KTL(COM0-7)   |                  |                     |               |                           |                |                      |
| Collect Perf. Data             | 8              | 45KTI (COM0-8)  |                  |                     |               |                           |                |                      |
| Adjust total energy yield      | 9              | 45KTL(COM0-9)   |                  |                     |               |                           |                |                      |
|                                | 10             | 45KTL(COM0-10)  |                  | Auto Ac             | ion Address   | 5                         |                |                      |
|                                | III            | 45KTL(COM0 11)  |                  | Auto Ass            | agn Address   | 210101002001111000104     |                |                      |
|                                | 12             | 45KTL(COM0-12)  |                  | 0-12                |               | 21010735296TH7901146      |                |                      |
|                                | 13             | 45KTI (COM0-13) |                  | 0-13                |               | 21010735296TH7900714      |                |                      |
|                                | 14             | 45KTL(COM0-14)  | -                | 0-14                |               | 21010735296TH7900733      |                | -                    |
|                                | Auto, Search   | Add Devices     | Remove Devices   | Auto Assign Address | Boort Config. | Export Config             |                |                      |
| <u></u> Lime _2017-12-24 06c36 |                |                 |                  |                     |               | ॳ Copyright 🗅 Huawei Tecl |                | All rights reserved. |

6. Change the name and the address of the inverters

After you auto assign the address of inverters, the name and address will not be the same with the Esn.list that you prepare. In order to be the same choose Maintenance menu->Device list->Import device info->choose file (select the file that correspond

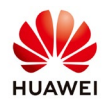

with the substation) ->Import device info->Confirm

After this operation your inverters will have the name and address like in the Esn.list accordingly with each substation.

| F @ power system                  |           |            |                 |                                                    |          |         |               |               | English                          | · (IF)                   |
|-----------------------------------|-----------|------------|-----------------|----------------------------------------------------|----------|---------|---------------|---------------|----------------------------------|--------------------------|
| Enspire                           | Ove       | er View    | Monitoring      | Query Settings                                     | /lainten | ance    | 1             |               |                                  |                          |
| • Firmware Upgrade                | Total Dev | ice Qty.:3 | 7               |                                                    |          |         |               |               |                                  |                          |
| Product Information               |           | No.        | Device          |                                                    | port     | Comn    | n. Address    | Logical addr. | SN                               | Devices Status           |
| Security Settings                 | 0         | 1          | 45KTL(COM0-1)   | (a~z,A~Z,0~9,_,-,#,(,),.)                          | 0        | 1       | (1-247)       | 10            | 210107352951117900384            | •                        |
| a development of the              |           | 2          | 45KTL(COM0 2)   | (a - z,∧ - Z,0 - 9,_, ,#,(,),.)                    | 0        | 2       | (1 247)       | 4             | 21010735296TH7900716             |                          |
| <ul> <li>System Maint.</li> </ul> |           | 3          | 45KTL(COM0-3)   | $(a \sim z_i A \sim Z_i 0 \sim 9, -, =, #_i(i),.)$ | 0        | 3       | (1-247)       | 9             | 21010735296TH7901147             |                          |
| Device Log                        |           | 4          | 45KTI (COM0-4)  | (a-7,A-7,0-9,,-,#,(,),.)                           | 0        | 4       | (1-247)       | 22            | 21010735296TH7900718             |                          |
| Onsite Test                       | 8         | 5          | 45KTL(COM0-5)   | ( a~∠,A~Z.0~9,-,#,(,))                             | 0        | 5       | (1-247)       | 18            | 21010735296TH7900729             |                          |
| - Douiso Menst                    |           | 6          | 45K             | a Infe                                             |          |         |               |               | 8                                |                          |
| - Device Mginc.                   | 8         | 7          | 45KT            | .e 1010                                            |          |         |               |               | 9                                |                          |
|                                   | 1 🖂       | 8          | 45K             |                                                    | 4        |         |               |               | 2                                |                          |
| Device List                       | 2         | 9          | 45K             | Select a device info file                          | Choos    | Eile No | o file chosen | Impo          | rt Device Info                   |                          |
|                                   |           | 10         | 45KT            | L                                                  | 1        |         |               |               | 7                                |                          |
|                                   |           | 11         | 45K             |                                                    |          |         |               |               | 4                                |                          |
| Collect Perf. Data                | 0         | 12         | 45K7            |                                                    |          | С       | lose          |               | 6                                |                          |
| Adjust total anarowsiald          |           | 13         | 45KTL(COM0-13)  | ( a~z,A~Z,0~9, ,-,#,(,),.)                         | 0        | 13      | (1-247)       | 23            | 21010735296TH7900714             |                          |
| Aujust total energy yield         |           | 14         | 45KTI (COM0-14) | (a-7,A-7,0-9,_,-,#,(,),.)                          | 0        | 14      | (1-247)       | 33            | 21010735296TH7900733             |                          |
|                                   |           | 15         | 45KTL(COM0-15)  | ( a~z,A~Z.0~9,-,#,(,))                             | 0        | 15      | (1-247)       | 37            | 21010735296TH7900882             |                          |
|                                   |           | 16         | 45KTL(COM0-16)  | (a~z,A~Z,U~9,_,-,#,(,),.)                          | 0        | 16      | (1-247)       | 21            | 210107352961117900918            |                          |
|                                   | 6         | 17         | 45KTL(COM0 17)  | ( a- z,∧ - Z.0 - 9, ,#,(,))                        | 0        | 17      | (1 247)       | 31            | 21010735296TH7901023             |                          |
|                                   |           | 18         | 45K 3COM0-18)   | $(a \sim z_r A \sim Z_r 0 \sim 9, -, -, \#_r(r),)$ | 0        | 18      | (1-247)       | 8             | 21010735296TH7900739             | •                        |
|                                   | Modify    | Device Inf | o Import Device | Into Export Device Int                             |          |         |               |               |                                  |                          |
| 🕕 Lime 2017-12-24.06:38           |           |            |                 |                                                    |          |         |               | 🎎 Copyright 🕻 | Huawei Technologies Co., Ltd. 20 | 17. All rights reserved. |

7. Upgrade the inverters

After you set the communication with inverters please upgrade all the inverters with firmware received from service support like below:

Select Maintenance menu->Firmware upgrade->Choose File->Upload->Confirm upload-> after the upload finish select Batch upgrade->Upgrade->Confirm

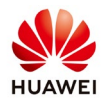

| F e power system          | _       |                           |                                  |                     |                          | English 🗸 🌘                          | IG)      |
|---------------------------|---------|---------------------------|----------------------------------|---------------------|--------------------------|--------------------------------------|----------|
| _nspn c                   | 01      | er View Monitoring        | Query Settings Maintenanc        | 91                  |                          | <u> </u>                             | <u>.</u> |
| • Firmware Upgrade        | 2 Singl | e Upgrade 🖲 Batch Upgrade | 5                                |                     |                          |                                      |          |
| Product Information       |         |                           | Select an upgrade file: Choose l | File No file chosen | Upload 4                 |                                      |          |
| Security Settings         | No.     | Device                    | Devices Status                   | Curr. ver.          | Target ver.              | Upgrade Progress                     | Curi     |
| System Maint.             | 1       | 45KTI (COM0-1)            | <u> </u>                         | V100R001C105PC101   | NA                       |                                      | *        |
| Device Log                | 2       | 45KTL(COM0-2)             | ٠                                | V100R001C105PC101   | NA                       |                                      |          |
| Onsite Test               | J       | 45KTL(COM0-3)             |                                  | V100R001C105PC101   | NA                       |                                      |          |
| - Dovice Mant             | 4       | 45KTL(COM0 4)             | •                                | V100R001C10SPC101   | NΛ                       |                                      |          |
| - Device Mgmc.            | 5       | 45KTL(COM0-5)             | ۰                                | V100R001C10SPC101   | NA                       |                                      |          |
| Connect Device            | 6       | 45KTI (COM0-6)            | •                                | V100R001C105PC101   | NA                       |                                      |          |
| Device List               | 7       | 45KTL(COM0-7)             | •                                | V100R001C10SPC101   | NA                       |                                      |          |
| Export Param.             | 8       | 45KTL(COM0-8)             |                                  | V100R001C105PC101   | NA                       |                                      |          |
| Alarm Reset               | 9       | 45KTL(COM0 9)             | •                                | V100R001C10SPC101   | NΛ                       |                                      |          |
| Collect Perf. Data        | 10      | 45KTL(COM0-10)            | •                                | V100R001C10SPC101   | NA                       |                                      |          |
| Adjust total energy yield | 11      | 45KTI (COM0-11)           | (a)                              | V100R001C105PC101   | NA                       |                                      |          |
|                           | 12      | 45KTL(COM0-12)            | ٠                                | V100R001C10SPC101   | NA                       |                                      |          |
|                           | 13      | 45KTL(COM0-13)            |                                  | V100R001C10SPC101   | NA                       |                                      |          |
|                           | 14      | 45KTL(COM0 14)            | •                                | V100R001C10SPC101   | NΛ                       |                                      |          |
| 10~ 10 · 성공· 기가 3         | 41      |                           | ~                                | 14000001010000101   |                          |                                      |          |
|                           | Upgra   | ie 6                      |                                  |                     |                          |                                      |          |
|                           |         |                           |                                  | <b>ঙা</b> ঙ c       | opyright 🗅 Huawei Techno | logies Co., Ltd. 2017. All rights re | served.  |

8. Upgrade the Smartlogger

After you finish the inverters upgrade please upgrade the Smartlogger with the firmware received from service support like below:

Select Maintenance menu->Firmware upgrade->Choose file->Upload->Confirm upload->Select Single upgrade->Select the Smartlogger->Upgrade and confirm.

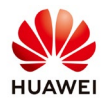

| E e power system                      | _      |            |                           |                                 |                   |                       | English 🗸               | (IF)             |
|---------------------------------------|--------|------------|---------------------------|---------------------------------|-------------------|-----------------------|-------------------------|------------------|
|                                       | 0      | ver View   | Monitoring Query Settings | Maintenance 1                   |                   |                       | <u></u>                 | <u>. 0 0 0 )</u> |
| • Firmware Upgrade                    | • Sing | le Upgrade | O Batch Upgrade           |                                 |                   |                       |                         |                  |
| • Poduct Information                  | 5      |            | Select an upgr            | ade file: Choose File N 😚 le ch | hosen Uplo        | ad 4                  |                         |                  |
| <ul> <li>Security Settings</li> </ul> | 0      | No.        | Device                    | Devices Status                  | Curr. ver.        | Target ver.           | Upgr                    | ade Progress     |
| System Maint.                         |        | <b>6</b> 1 | Logger(Local)             | ٠                               | V200R001C30SPC105 | NΛ                    |                         | *                |
| Device Log                            |        | 2          | 45KTL(COM0-1)             | •                               | V100R001C10SPC101 | NA                    |                         |                  |
| • Onsite Test                         |        | З          | 45KTL(COM0-2)             | ۰.                              | V100R001C10SPC101 | NA                    |                         |                  |
| Dovice Marmt                          |        | 4          | 45KTL(COM0 3)             | •                               | V100R001C10SPC101 | NA                    |                         |                  |
| - Device ingine.                      |        | 5          | 45KTL(COM0-4)             | •                               | V100R001C10SPC101 | NA                    |                         |                  |
| Connect Device                        | 1      | 6          | 45KTI (COM0-5)            | ٠                               | V100R001C10SPC101 | NA                    |                         |                  |
| Device List                           | 0      | 7          | 45KTL(COM0-6)             | ٠                               | V100R001C10SPC101 | NA                    |                         |                  |
| Export Param.                         |        | 8          | 45KTL(COM0-7)             | •                               | V100R001C105FC101 | NA                    |                         |                  |
| Alarm Reset                           |        | 9          | 45KTL(COM0 8)             | •                               | V100R001C10SPC101 | NA                    |                         |                  |
| Collect Perf. Data                    | 0      | 10         | 45KTL(COM0-9)             | •                               | V100R001C10SPC101 | NA                    |                         |                  |
| Adjust total energy yield             | •      | 11         | 45KTI (COM0-10)           | •                               | V100R001C10SPC101 | NA                    |                         |                  |
|                                       | 0      | 12         | 45KTL(COM0-11)            | •                               | V100R001C10SPC101 | NA                    |                         |                  |
|                                       |        | 13         | 45KTL(COM0-12)            | •                               | V100R001C10SPC101 | NA                    |                         |                  |
|                                       |        | 14         | 45KTL(COM0 13)            | •                               | V100R001C105PC101 | NA                    |                         |                  |
|                                       |        | 45         |                           | -                               | 14000001010000104 | ***                   |                         |                  |
|                                       | Upgra  | ide Stop   | Upgrade                   |                                 |                   |                       |                         |                  |
| di Time 2017-12-24 05:38              |        |            |                           | uterte here here here here h    | ॳ Copyright 🕮 F   | luawei Technologies C | o., Ltd. 2017. All rigi | nts reserved.    |

9. Set the grid code for all the inverters

Select Monitoring menu->Select one inverter-> running parameters->Grid parameters->Select the grid code accordingly to your country ->Batch configuration->Confirm

After this operation all the inverters will be set with the same grid code accordingly. If you do not know what grid code to set on your inverters please contact the service support in order to help you.

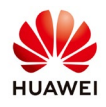

| e power system           |            |               |                              |                                           | English 🗸 🕕 🕞                                     |
|--------------------------|------------|---------------|------------------------------|-------------------------------------------|---------------------------------------------------|
| Liispire                 | Over       | View Mo       | nitoring Query Settir        | ngs Maintenance                           |                                                   |
| = SmartLogger2000 📫      | Running    | y Info. 🕖 Act | ive Alarm 🖉 Performance Data | Vield Running Param. 3bout                |                                                   |
| logger(local)            | 🗸 Grid Par | rameters 🔪 I  | otect Parameters 👋 Feature P | Parameters                                |                                                   |
| = SUN2000                |            | No.           | Signal Name                  | Value                                     | Unit                                              |
| 🖕 45KTL(COM0-1)          | Ø          | 4             | Grid code                    | RD1599/651                                | 5                                                 |
| 15KTL(COM0-2)            | U          | 2             | Isolation                    | PRC_024_Western-MV480                     | 1                                                 |
| 45KTL(COM0-3)            |            |               |                              | <b>RD2699/661-WV800</b>                   |                                                   |
| 15KTL(COM0-1)            |            |               |                              | SA_RPPs                                   | ·                                                 |
| 45KTL(COM0-5)            | 1          |               |                              | SA_RPPs-MV480<br>TAI-MEA                  |                                                   |
| 45KTL(COM0-6)            | •          |               |                              | TAI MEA MV480                             |                                                   |
| 45KTL(COM0-7)            | J          |               |                              | TAI-PEA-MV480                             |                                                   |
| 45KTL(COM0-8)            |            |               |                              | UTE C 15-712-1(A)<br>UTE C 15-712-1(B)    |                                                   |
| 45KTL(COM0-9)            |            |               |                              | UTE C 15 712 1(C)<br>UTL C 15-712-1-MV480 |                                                   |
| 45KTL(COM0-10)           |            |               |                              | VDE 0126-1-1-BU                           |                                                   |
| 45KTL(COM0-11)           |            |               |                              | VDF 0126-1-1-GR(A)<br>VDE 0126-1-1-GR(B)  |                                                   |
| 45KTL(COM0-12)           |            |               |                              | VDE AR N 4105<br>ZAMBIA                   |                                                   |
| 45KTL(COM0-13)           |            |               |                              | ZAMBIA-MV/80                              |                                                   |
| 45KTL(COM0-14)           |            |               |                              |                                           |                                                   |
| 9 45KTL(COM0-15)         |            |               |                              |                                           |                                                   |
| 45KTL(COM0-16)           | Submit     | Batch config  | urations 6                   |                                           |                                                   |
| Jt lime 2017-12-24 06:02 |            | 5             |                              | 拳 Copyright 🗅 Huawei                      | Technologies Co., Ltd. 2017. All rights reserved. |

10. Check the inverters communication

After all of this operation go to Monitoring menu and check your inverters communication with Smartlogger.

All the inverters must have the led status green and the DC and AC voltage accordingly.

| E e power system        |        |                                                         | Er                                              | iglish v 🕕 🕞                   |
|-------------------------|--------|---------------------------------------------------------|-------------------------------------------------|--------------------------------|
|                         |        | Over View Monitoring Query Settings M                   | Naintenance                                     |                                |
| SmartLogger2000         | -<br>_ | Running Info. 🔪 Active Alarm 🎽 Performance Data 🎽 Yield | Running Param. About                            | 📀 🖸 😔                          |
| 🍵 Logger(Local)         | No.    | Signal Name                                             | Value                                           | Unit                           |
| = SUN2000               | 1      | Inverter status                                         | Idle: Detecting irradiation                     | <u>^</u>                       |
| 45KTL(COM0-1)           | 2      | Rated power                                             | 45                                              | kW                             |
| 45KTU(COM0-2)           | 3      | E Day                                                   | 3.03                                            | kWh                            |
|                         | 4      | E-Total                                                 | 979.55                                          | kWh                            |
| O 45KTL(COMU-3)         | 5      | Carbon dioxide emission reduction                       | 976.61                                          | kg                             |
| 15KTL(COM0-1)           | 6      | Total input power                                       | 0.000                                           | kW                             |
| 45KTL(COM0-5)           | 1      | Active power                                            | 0.000                                           | kW                             |
| 15KTL(COM0-6)           | • 8    | Reactive power                                          | 0.000                                           | kVar                           |
| 45KTL(COM0-7)           | 9      | Power factor                                            | 0.000                                           |                                |
| 15KTL(COM0-8)           | 10     | PV1/PV2/PV3/PV4/PV5/PV6/PV7/PV8 voltage                 | 153.5/153.5/154.5/154.5/153.5/153.5/152.1/152.1 | V                              |
| 45KTL(COM0-9)           | 11     | PV1/PV2/PV3/PV4/PV5/PV6/PV7/PV8 current                 | 0.0/0.0/0.0/0.0/0.0/0.0/0.0/0.0                 | A                              |
|                         | 12     | Uab/Ubc/Uca                                             | 607.6/610.5/605.8                               | V                              |
|                         | 13     | la/lb/lc                                                | 0.1/0.1/0.1                                     | Λ                              |
| • 45KTL(COM0-11)        | 14     | Grid frequency                                          | 60.01                                           | Hz                             |
| 15KTL(COM0-12)          | 15     | Cabinet temperature                                     | 18.5                                            | degC                           |
| 45KTL(COM0-13)          | 16     | Locking                                                 | Locked                                          |                                |
| 15KTL(COM0-14)          | 1/     | Startup time                                            | 2017-12-24 06:08:15                             |                                |
| • 45KTL(COM0-15)        | 18     | Shutdown time                                           | 2017 12 24 06:13:16                             |                                |
| 15KTL(COM0-16)          | 19     | Collect DSP data                                        | Normal                                          | -                              |
| 1 Lime 2017-12-24.06:26 | *      |                                                         | 🧤 Copyright © Huawei Technologies Co., L        | td. 2017. All rights reserved. |

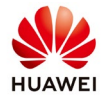

11.Set local time zone and date and time on Smartlogger

After you connect all the inverters choose "Settings" menu->Date and time and set the Local time zone->Submit. Set date and time and Submit.

| 🗲 e power system        |                                                             | English | · (86)                     |
|-------------------------|-------------------------------------------------------------|---------|----------------------------|
| Lispire                 | Over View Monitoring Query Settings Maintenance             |         | <u>\</u> 0 <u>1</u> 0 🛞0 ) |
| 🗉 User Param.           | Time Zone                                                   |         |                            |
| Date&Time               | Local time zone (UTC+08:00)Beijing Set your local time zone |         |                            |
| Plant                   | Submit                                                      |         |                            |
| Currency                | Date&Time                                                   |         |                            |
| Save Period             | Date 2017-12-24 (YYYY-MM-DD) Set the date and time          |         |                            |
| = Comm. Param.          | Time 04:58:24 (HH:MM:SS)                                    |         |                            |
| Ethernet                | Submit                                                      |         |                            |
| RS485                   | Time Synchronization                                        |         |                            |
| Power Meter             | Clock source NetFco                                         |         |                            |
| NetEco                  | Submit                                                      |         |                            |
| Modbus TCP              |                                                             |         |                            |
| IEC103                  |                                                             |         |                            |
| IEC104                  |                                                             |         |                            |
| Extended Param.         |                                                             |         |                            |
| FTP                     |                                                             |         |                            |
| Email                   |                                                             |         |                            |
| = Port Settings         |                                                             |         |                            |
| DO                      |                                                             |         |                            |
| USB                     | •                                                           |         |                            |
| 🚹 time 2017-12-24 04:58 | 👋 Copyright 🗅 Huawei Technologies C                         |         | all rights reserved.       |

After you set the time zone and date&time and submit the Smartlogger will synchronize with the inverters.